## Калибровка характеристики форсунок для систем без расходомера

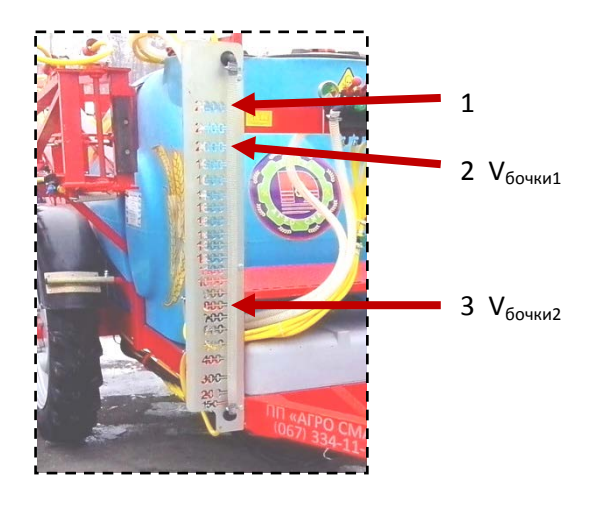

Рисунок 1

- 1. Наполните бочку чистой водой до верхней отметки на линейке уровня жидкости (Рисунок 1 пункт 1).
- 2. Установите нужные форсунки на штанге опрыскивателя.
- 3. В меню «Работа / Форсунки» выберите установленную форсунку по цвету или по производительности. В "Таблица 1 Заметки для фиксирования значений" зафиксируйте характеристики выбранной форсунки:
  - Тип текущей форсунки (Рисунок 2 пункт 1).
  - Расход **Q**<sub>текущ.форсунки</sub> (Рисунок 2 пункт 2).
  - Давление (Рисунок 2 пункт 3).

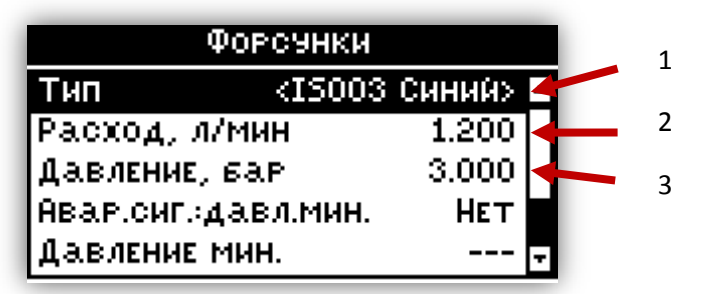

## Рисунок 2

4. Вернитесь на главный экран с помощью кнопки 🗵. Включите «Ручной режим» работы длительным нажатием на кнопку 🐼 до тех пор пока не появится сообщение с названием режима (Рисунок 3).

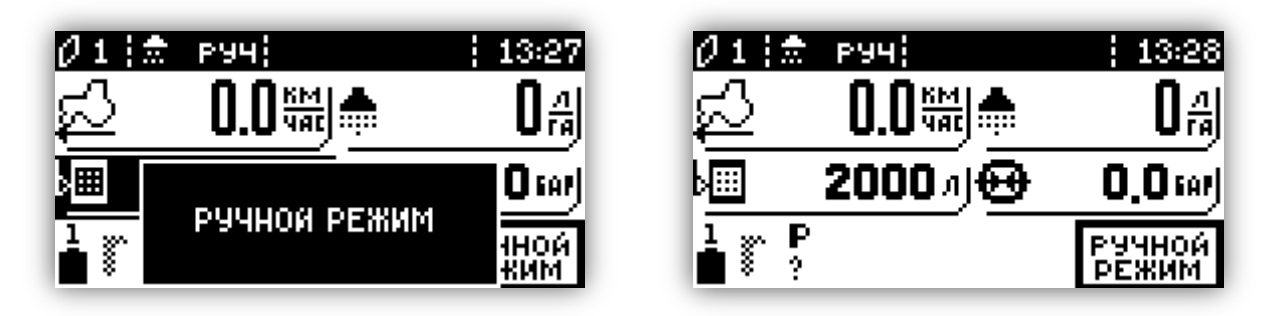

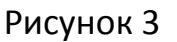

- 5. Откройте все секционные клапаны.
- 6. Откройте главный клапан.
- 7. Полностью закройте регулирующий клапан, а затем немного приоткройте (удерживание тумблера на открытие в течении 0,5 1 сек).
- 8. Включите насос. И регулирующим клапаном установите любое давление в диапазоне от 3 до 6 бар.
- 9. Убедитесь в том, что жидкость выливается через все форсунки.
- 10.Отключите насос и в "Таблица 1 Заметки для фиксирования значений" зафиксируйте текущий уровень жидкости V<sub>бочки1</sub> по отметке на линейке уровня жидкости (Рисунок 1 пункт 2).

| Пате                | 6 KM 392 M | Пять   | 0 км 000 м |
|---------------------|------------|--------|------------|
| <sup>В</sup> ОТМЕНА | עריי       | вылито | ОЛ         |
| Обнулить в          | CE         |        |            |
| Обнулить путь       |            |        |            |
| Обнулить ж          | идкость    |        |            |
|                     |            |        |            |
|                     |            |        |            |

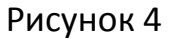

- 12.Вернитесь на главный экран (Рисунок 3) с помощью кнопки 🗵.
- 13.Включить насос. И регулирующим клапаном установите любое давление в диапазоне от 3 до 6 бар. Установку давления нужно провести как можно быстрее.
- 14.Слейте 1000л или более но не ниже предпоследней отметки на линейке уровня жидкости.
- 15.Отключите насос и в "Таблица 1 Заметки для фиксирования значений" зафиксируйте текущий уровень жидкости V<sub>бочки2</sub> по отметке на линейке уровня жидкости (Рисунок 1 пункт 3).

16.Перейдите в экран «Диагностика / Датчики» и с помощью кнопки → найдите экран статистики пройденного пути и вылитой жидкости. В "Таблица 1 Заметки для фиксирования значений" зафиксируйте объем вылитой жидкости "V<sub>компьютер</sub>" (Рисунок 5).

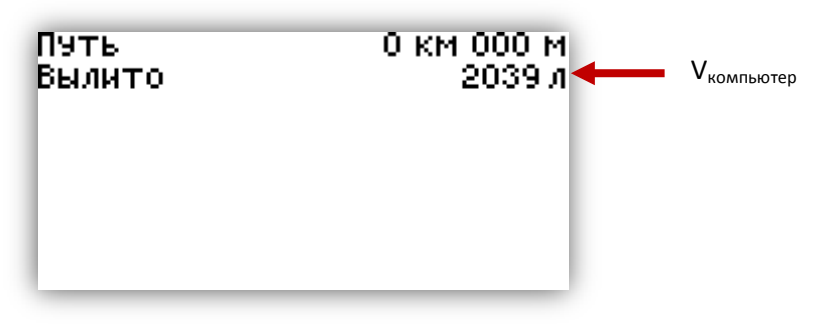

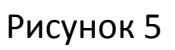

17.Вычислите новое значение расхода форсунки по формуле:

$$\boldsymbol{Q}_{\text{нов.расход.форс.}} = rac{\boldsymbol{V}_{\text{бочки1}} - \boldsymbol{V}_{\text{бочки2}}}{\boldsymbol{V}_{\text{компьютер}}} \cdot \boldsymbol{Q}_{\text{текущ.форсунки}}$$

- 18. Если значение "**Q**<sub>нов.расход.форс.</sub>" отличается от "**Q**<sub>текущ.форсунки</sub>" меньше чем на 5% то используйте для работы ту настройку форсунки которую вы выбрали в пункте 3 приложения 2 (Рисунок 2 пункт 1).
- 19. Если новое значение отличается от текущего больше чем на 5% то перейдите в меню «Работа / Форсунки» выберите пользовательский тип форсунки. Например USER1 (Рисунок 6 пункт 1). Выполните следующие действия:
  - В поле "Расход л/мин" введите значение "**Q<sub>нов.расход.форс.</mark>"** которое вы уже вычислили и зафиксируйте его в таблицу.</sub>
  - В поле "Давление, бар" введите значение давления которое вы зафиксировали в таблице в строке "Давление".
  - Зафиксируйте в таблицу выбранный пользовательский тип форсунки и используйте его в дальнейшей работе для той форсунки которую вы установили на штанге.

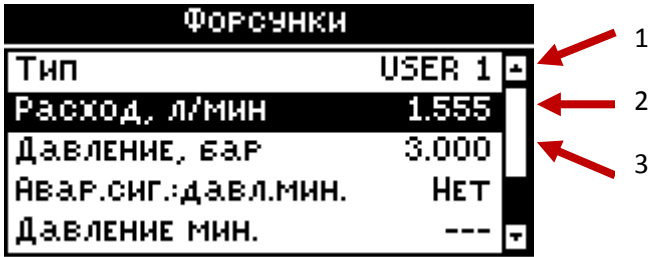

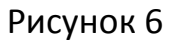

| Заметка 1                           |  |
|-------------------------------------|--|
| Тип тек. форсунки                   |  |
| Расход Q <sub>текущ.форсунки</sub>  |  |
| V <sub>бочки1</sub>                 |  |
| V <sub>бочки2</sub>                 |  |
| V <sub>компьютер</sub>              |  |
| Тип форсунки                        |  |
| Цвет форсунки                       |  |
| <b>Q</b> <sub>нов.расход.форс</sub> |  |
| Давление                            |  |

| Заметка З                           |  |
|-------------------------------------|--|
| Тип тек. форсунки                   |  |
| Расход Q <sub>текущ.форсунки</sub>  |  |
| V <sub>бочки1</sub>                 |  |
| V <sub>бочки2</sub>                 |  |
| V <sub>компьютер</sub>              |  |
| Тип форсунки                        |  |
| Цвет форсунки                       |  |
| <b>Q</b> <sub>нов.расход.форс</sub> |  |
| Давление                            |  |

| Заметка 5                           |  |
|-------------------------------------|--|
| Тип тек. форсунки                   |  |
| Расход Q <sub>текущ.форсунки</sub>  |  |
| V <sub>бочки1</sub>                 |  |
| V <sub>бочки2</sub>                 |  |
| V <sub>компьютер</sub>              |  |
| Тип форсунки                        |  |
| Цвет форсунки                       |  |
| <b>Q</b> <sub>нов.расход.форс</sub> |  |
| Давление                            |  |

| Заметка 2                           |  |
|-------------------------------------|--|
| Тип тек. форсунки                   |  |
| Расход Q <sub>текущ.форсунки</sub>  |  |
| V <sub>бочки1</sub>                 |  |
| V <sub>бочки2</sub>                 |  |
| V <sub>компьютер</sub>              |  |
| Тип форсунки                        |  |
| Цвет форсунки                       |  |
| <b>Q</b> <sub>нов.расход.форс</sub> |  |
| Давление                            |  |

| Заметка 4                           |  |  |
|-------------------------------------|--|--|
| Тип тек. форсунки                   |  |  |
| Расход Q <sub>текущ.форсунки</sub>  |  |  |
| V <sub>бочки1</sub>                 |  |  |
| V <sub>бочки2</sub>                 |  |  |
| V <sub>компьютер</sub>              |  |  |
| Тип форсунки                        |  |  |
| Цвет форсунки                       |  |  |
| <b>Q</b> <sub>нов.расход.форс</sub> |  |  |
| Давление                            |  |  |

| Заметка 6                           |  |  |
|-------------------------------------|--|--|
| Тип тек. форсунки                   |  |  |
| Расход Q <sub>текущ.форсунки</sub>  |  |  |
| V <sub>бочки1</sub>                 |  |  |
| V <sub>бочки2</sub>                 |  |  |
| V <sub>компьютер</sub>              |  |  |
| Тип форсунки                        |  |  |
| Цвет форсунки                       |  |  |
| <b>Q</b> <sub>нов.расход.форс</sub> |  |  |
| Давление                            |  |  |